هيئة الزكاة والضريبة والجمارك Zakat, Tax and Customs Authority

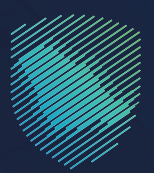

## دليل المستخدم للتحقق من التسجيل في ضريبة القيمة المضافة

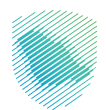

يوضح هذا الدليـل آليـة التحقق من تسجيل المنشأة في ضريبة القيمة المضافة

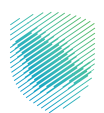

## خطوات الاستفادة من الخدمة

- 1. الدخول إلى موقع هيئة الزكاة والضريبة والجمارك الإلكتروني: https://zatca.gov.sa/
  - الضغط على «الخدمات الإلكترونية» من أعلى القائمة.

| الما المراجع المراجع الم<br>المراجع المراجع ا<br>المراجع المراجع المراجع المراجع المراجع المراجع المراجع المراجع المراجع المراجع المراجع المراجع المراجع المراجع المراجع المراجع المراجع المراجع المراجع المراجع المراجع المراجع المرا |
|----------------------------------------------------------------------------------------------------|
| مبادرة الإعف<br>سوت الإعلى المراجعة المراجعة عنهم المراجعة المراجعة الم<br>المراجعة المراجعة المراجعة المراجعة المراجعة المراجعة المراجعة المراجعة المراجعة المراجعة المراجعة المراجعة الم                                                                                                    |
| فرصتك لتصحيح وضع منشأتك<br>بادر بالاستفادة من المهلة                                                                                                    |
| فرصتك لتصحيح وضع منشأتك<br>بادر بالاستفادة من المهلة                                                                                                    |
| فرصتك لتصحيح وضع منشأتك<br>بادر بالاستفادة من المهلة                                                                                                    |
| فرصنك لتصحيح وضع منشأتك<br>بادر بالاستفادة من المهلة                                                                                                    |
| فرصنك لتصحيح وضع منشأتك<br>بادر بالاستفادة من المهلة                                                                                                    |
| מرصتك لتصحيح وضع منشاتك<br>بادر بالاستفادة من المهلة                                                                                                    |
| بادر بالاستفادة من المهلة                                                                                                    |
| بادر بالاستفادة من المهلة                                                                                                    |
| יוכן יועש <b>דבונה איז ומ</b> אנה<br>יייייייייייייייייייייייייייייייייייי                                                                                                    |
|                                                                                                    |
|                                                                                                    |
| اظلع علم الدليل                                                                                                    |
| المستمرةحت <i>س</i>                                                                                                    |
| ـــــــــــــــــــــــــــــــــــــ                                                                                                    |
|                                                                                                    |
| Butor 74.010. "dot 510                                                                                                    |
| الجدمات الأنجارة أش                                                                                                    |
| الأكثر إستخداما                                                                                                    |
| الذيمات الزخوية                                                                                                    |
|                                                                                                    |

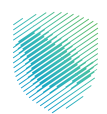

## د مربع المربع الم مربع المربع المربع المربع المربع المربع المربع المربع المربع المربع المربع المربع المربع المربع المربع المربع المربع المربع المربع المربع المربع المربع المربع المربع المربع المربع المربع المربع المربع المربع المربع المربع المربع المربع هيلة الزكاة والضربية والجمارك Zakat, Tax and Custorn Authority فة ~ الصلية ىن الهيلة ~ الخدمات الإلكترولية ~ الخدمات الرئيسية للبوابة یُنْہُ الاحتر (ستخداما ر المحمد المريبية الذدمات الجمرخية لي الخدمات الزخوية خل الخدمات . Eff النشاط الذي سوف تتعامل معه تعديل / إفاء السجيل (٩) (حدف التحلق (٦) (بان المنايفات (٢) الكل (21) أخرى (5) التسجيل (1) الاخثر استخدام (5) الخدمات المتاحة Q ♦ ترتيب حسب التحقق R ŗ التحقق من شهادة الإفراح عن عقد نى من التسجيل في القيمة المضافة التحقق من شهادة الزكاة التعليقات والاقترادات 🛛 شي استغسار أو متددتك مل استقدت من المعاومات المقدمة في مده الصفحة؟ العم 782 من الزوار أعم

## 3. اختيار خدمة «التحقق من التسجيل في ضريبة القيمة المضافة» من خلال الدخول للخدمة.

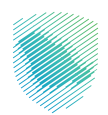

4. ادخل تفاصيل البيانات, ثم الضغط على «إرسال» وسوف تظهر على الشاشة حالة التسجيل في ضريبة القيمة المضافة للمنشأة.

| 24           | and a standige synch geweite synch geweite a standige synchronized and a standige standige synchronized and a standige standige                                                                                                    |
|--------------|----------------------------------------------------------------------------------------------------|
|              | ى ئولغا + ئىدمانا ئۆلكىروپغ + ئەكمارەتوقى - ئەنورۇ ئېكتىروپغ - ئەنورۇ ئېكتىروپغ - ئەنورۇ ئېكتىروپغ - مۇراھەروغە - تەرپ                                                                                                    |
|              |                                                                                                    |
| = 4          | ) 🛊                                                                                                    |
|              | ★ 1941                                                                                                    |
|              | المحقق الخلر من منفأة<br>سوست<br>المراحب<br>مراحب<br>مراحم<br>مرما<br>مرما<br>مراحما<br>مرما<br>مرم<br>مرما<br>مراحم<br>مراحم<br>مراحم<br>مراحما<br>مر |
|              | المعلى ال                                                                                                    |
|              |                                                                                                    |
|              | Tatagatas gatatagatas 🖄 bio national for national for na                                                                                                    |
| 40.0<br>40.0 | من المنقدة من المعلومات العلامة عن هذه العملية ( الدم ) ( الدم ) ( الدم ) ( الدم ) ( الدم الم المركز الدول المركز الدول الدول الدول المركز الدول المركز الدول الدول الدول الدول الدول الدول الدول الدول الدول الدول الدول الدول الدول الدول الدول الدول الدول الدول الدول الدول الدول الدول ال<br>الدول الدول الدول الدول الدول الدول الدول الدول الدول الدول الدول الدول الدول الدول الدول الدول الدول الدول الدول                                                                                                     |
|              |                                                                                                    |

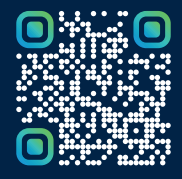

امسح هـــذا الكـود للاطّلاع علــــى آخر تحديث لهـذا المستند وكــافة المستندات المنـشورة أو تفضل بزيارة الموقع الإلكتروني zatca.gov.sa